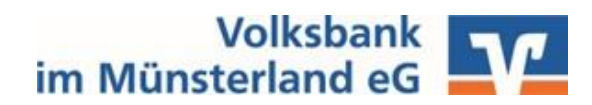

# Inhalt

| Fehlerbild: weiße Seite nach Anmeldung (Dashboard/ Favoriten/ Auftraggeberkonten werden nicht angezeigt)                                                                     |
|----------------------------------------------------------------------------------------------------|
| Fehlerbild: Die Fenster "Saldenübersicht", "fällige Aufträge" etc. sind im Dashboard nicht mehr vorhanden                                                                    |
| Fehlerbild: Echtzeit-Überweisung ist unter "Aufträge erfassen" nicht auswählbar                                                                                              |
| Fehlerbild: Kontoauszüge können nicht abgerufen werden.<br>Fehlerhinweis → Schreiben im Verzeichnis "" nicht möglich                                                         |
| Fehlerbild: Datenübertragung kann nicht durchgeführt werden<br>Fehlerhinweis → "Fehler beim Öffnen des Transportweges"                                                       |
| Fehlerbild: Konten bei der Sparkasse können nicht mehr aktualisiert werden.<br>Fehlerhinweise → "chipTAN-Leser muss synchronisiert werden" oder "PIN/Zugang ist<br>gesperrt" |
| Fehlerbild: Es können keine Zahlungen über die Konten der Sparkasse getätigt werden<br>Fehlerhinweis → "Die Gerätebezeichnung ist unbekannt"                                 |

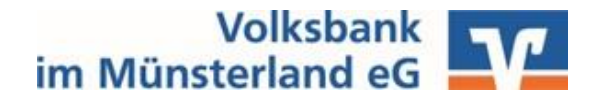

### Fehlerbild: weiße Seite nach Anmeldung (Dashboard/ Favoriten/ Auftraggeberkonten werden nicht angezeigt)

1. Schritt: Menüband (oben links) öffnen

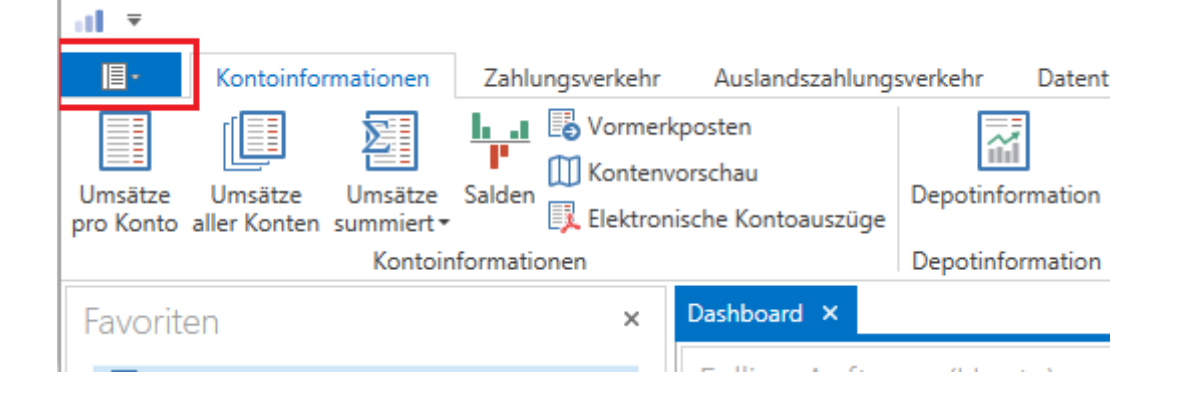

#### 2. Schritt: Menüpunkt "Fenster" auswählen und die fehlende Funktion anklicken

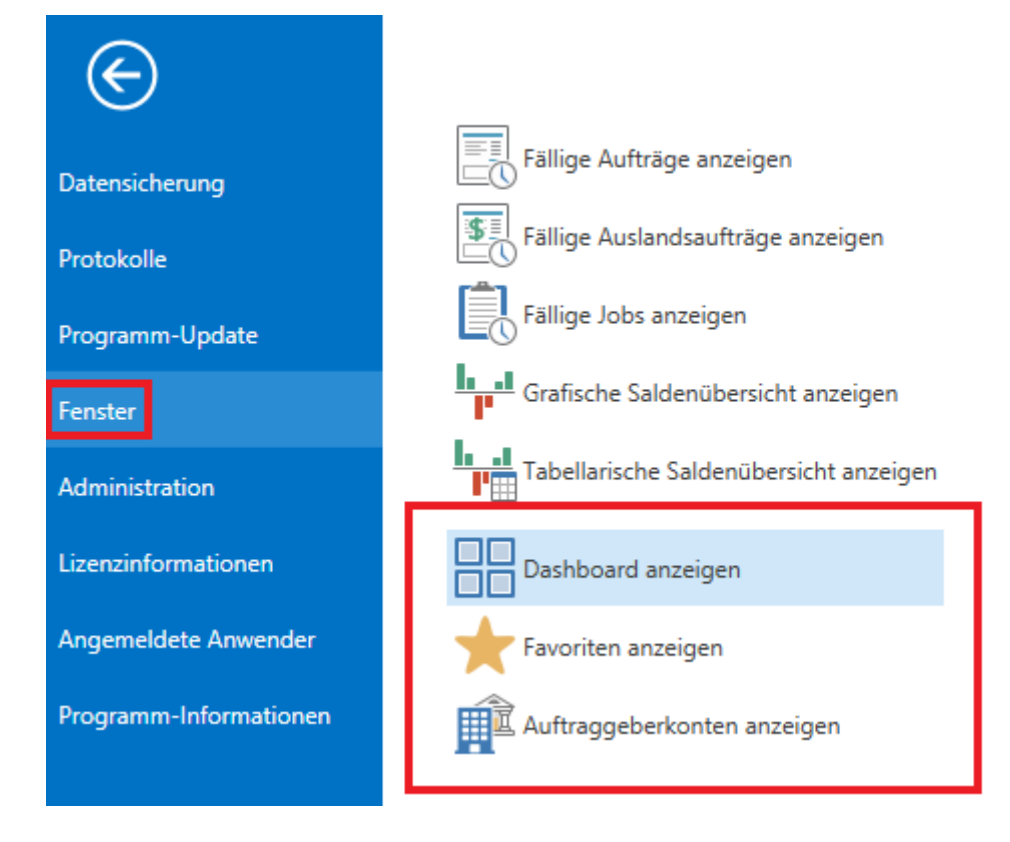

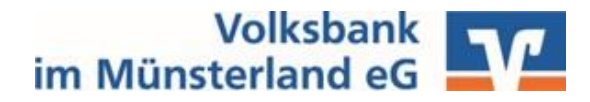

Fehlerbild: Die Fenster "Saldenübersicht", "fällige Aufträge" etc. sind im Dashboard nicht mehr vorhanden

**1a. Schritt:** Mit der rechten Maustaste in das weiße Feld klicken und "Ansicht zurücksetzen" auswählen.

| ntormationen               | Zahlungsverkehr | Auslandszahlung                      | sverkehr Daten     | transfer Services   | Einstellungen                |
|----------------------------|-----------------|--------------------------------------|--------------------|---------------------|------------------------------|
| e Umsätze<br>en summiert • | Salden Vormerkp | oosten<br>rschau<br>che Kontoauszüge | Depotinformation   | Umbuchungsvorschlag | Cash Management<br>Parameter |
| Kontoin                    | formationen     |                                      | Depotinformation   | Cash Mana           | agement                      |
|                            | ×               | Dashboard ×                          |                    |                     |                              |
| Conto                      |                 | Őf                                   | ínen 🕨             |                     |                              |
| en                         |                 | An                                   | sicht zurücksetzen | ]                   |                              |
| peiten                     |                 |                                      |                    |                     |                              |
| Zahlungen erstel           | len (HBCI)      |                                      |                    |                     |                              |

# **1b. Schritt:** Unter "Einstellungen" auf "Auf Standardeinstellungen zurücksetzen" klicken.

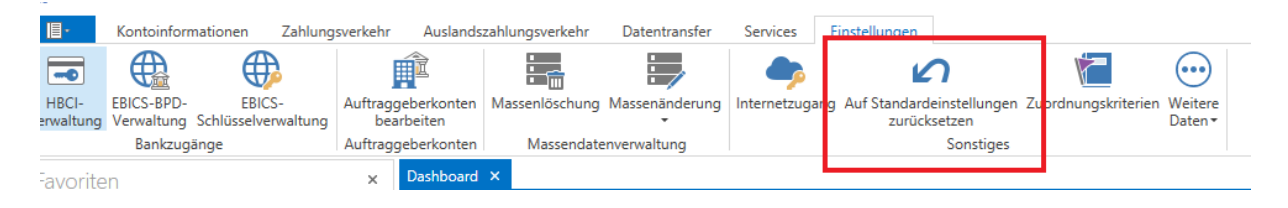

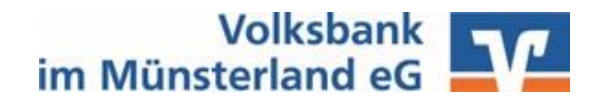

#### Fehlerbild: Echtzeit-Überweisung ist unter "Aufträge erfassen" nicht auswählbar

**1.** Schritt: Menüpunkt "Einstellungen" und "Auftraggeberkonten bearbeiten" auswählen

| al ₹                |                          |                               |                 |                         |                 |                     |              |                                           |
|---------------------|--------------------------|-------------------------------|-----------------|-------------------------|-----------------|---------------------|--------------|-------------------------------------------|
| III                 | Kontoinform              | nationen Zahlung              | gsverkehr       | Auslands                | zahlungsverkehr | Datentransfer       | Services     | Einstellungen                             |
|                     |                          | $\bigoplus$                   |                 | Ê                       |                 |                     | -            | ß                                         |
| HBCI-<br>Verwaltung | EBICS-BPD-<br>Verwaltung | EBICS-<br>Schlüsselverwaltung | Auftrago<br>bea | geberkonten<br>Irbeiten | Massenlöschung  | Massenänderung<br>* | Internetzuga | ang Auf Standardeinstellu<br>zurücksetzen |
|                     | Bankzuga                 | inge                          | Auftrage        | geberkonten             | Massendate      | enverwaltung        |              | Sonst                                     |
| Favorite            | n                        |                               | ×               | Dashboard               | ×               |                     |              |                                           |
| Umsätze pro Konto   |                          |                               |                 | Fällige /               | Aufträge (He    | ute)                |              |                                           |

#### 2. Schritt: Konto auswählen und "bearbeiten"

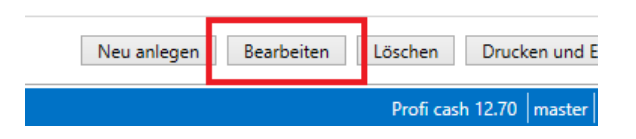

**3.** Schritt: Unterpunkt "Einstellungen" auswählen, Checkbox "Echtzeit-Überweisungen zulassen" anklicken und speichern.

| Kontoart                          | Konto allgemein                                                       |
|-----------------------------------|-----------------------------------------------------------------------|
| Kontokategorie                    |                                                                       |
| <ul> <li>mnaberangaben</li> </ul> |                                                                       |
| ▼ TIPANET-Adresse                 |                                                                       |
| ▲ Einstellungen                   |                                                                       |
| Rang                              | 9000                                                                  |
| Kontowährung                      | EUR                                                                   |
| Kunden-Nummer-AZV                 | 0                                                                     |
| Auftragskennzeichen               | manuelle Buchung erlaubt                                              |
|                                   | SEPA-Aufträge erlaubt                                                 |
|                                   | AZV-Aufträge erlaubt                                                  |
|                                   | SEPA-Sammler als Einzelaufträge buchen                                |
|                                   | Kontoinformationen im CAMT-Format abrufen                             |
|                                   | ✓ Echtzeit-Überweisungen zulassen                                     |
|                                   | Bei Sammlern von Echtzeit-Uberweisungen Ausnahmeverarbeitung zulassen |
| ▼ Verwendungen                    |                                                                       |
|                                   |                                                                       |

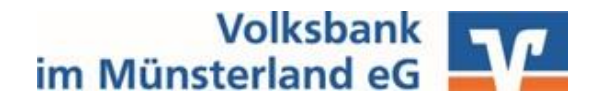

### Fehlerbild: Kontoauszüge können nicht abgerufen werden. Fehlerhinweis → Schreiben im Verzeichnis "…." nicht möglich

1. Schritt: Menüpunkt "Datenübertragung durchführen" auswählen

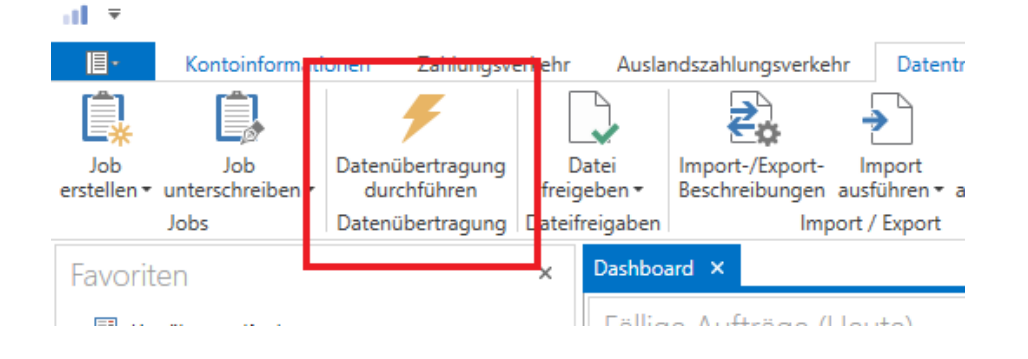

2. Schritt: Den entsprechenden Job (EKA/EKP) zu dem Konto anklicken und "bearbeiten" auswählen

|   | Nr | Kontobezeichnung | BLZ      | KtoNr | Verfahren | Art   |
|---|----|------------------|----------|-------|-----------|-------|
| т | =  | RBC              | RBC      | RBC   | RBC       | a 🗟 c |
|   | 9  |                  | 40361906 |       | HBCI      | EKA   |
|   | 2  |                  | 40361906 |       | НВСІ      | UMS   |
|   | 3  |                  | 40361906 |       | HBCI      | UMS   |

**3.** Schritt: Überprüfen Sie den hinterlegten Pfad, ob dieser korrekt ist (Ordner für Kontoauszüge)

|                                                                    | Job | s bearbeiten  |          |                             | ×         |
|--------------------------------------------------------------------|-----|---------------|----------|-----------------------------|-----------|
| Job-Nr 009<br>Verfahren HBCI PIN/TAN<br>Job-Art EKA<br>Steuerdatei |     | BLZ<br>Datei  | 40361906 | KtoNr                       |           |
| nächste Ausführung<br>Auszugnummer/-jahr                           |     | Turnus 01 i   | mmer     |                             | Y         |
| zuletzt ausgeführt<br>Meldung                                      |     | 3 Übertragung | Fehlvers | uche 0<br>Aufträge anzeigen | Speichern |

#### KundenService der Volksbank im Münsterland eG 0251 500 - 500 (Mo. – Fr. 8-18 Uhr) | info@vbml.de | www.vbml.de

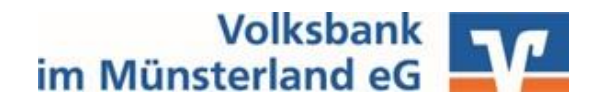

#### Fehlerbild: Datenübertragung kann nicht durchgeführt werden Fehlerhinweis → "Fehler beim Öffnen des Transportweges"

Hinweis: keine Internetverbindung vorhanden/Verbindungsaufbau zum Internet ist nicht möglich (z.B. Firewall blockiert)

| (Dialog)  | INERR (9999) Die Dialogbearbeitung ist abgebrochen worden. ()                                 |
|-----------|-----------------------------------------------------------------------------------------------|
| (Dialog)  | INERR (9999) Es ist ein Fehler beim Offnen des Transportwegs aufgetreten. ()                  |
| (Dialog)  | INERR (9999) HTTPS-Verbindung: Die Host-Bezeichnung 'fints1.atruvia.de' ist nicht korrekt. () |
| (Auftrag) | INERR (9999) Dieser Auftrag wurde aufgrund vorhergehender Fehler nicht gesendet. ()           |

- **1.** Schritt: Die Internetverbindung überprüfen, indem eine Homepage aufgerufen wird.
- 2. Schritt: Router überprüfen und ggf. neu starten.
- **3.** Schritt: Überprüfen, ob der Verbindungsaufbau durch einen Virenscanner oder eine Firewall blockiert wird; ggf. mit dem IT-Dienstleister in Verbindung setzen.

<u>Hinweis:</u> Bei Nutzung des HBCI-Verfahrens mit Schlüsseldatei/Chipkarte muss der <u>Port</u> <u>3000</u> freigeschaltet sein.

Bei Nutzung des PIN-/TAN-Verfahrens oder EBICS muss der <u>Port 443</u> freigeschaltet sein.

Folgende URL müssen erreichbar sein:

PIN/TAN: https://fints1.atruvia.de/cgi-bin/hbciservlet

HBCI-Schlüsseldatei/Chipkarte: fints1.atruvia.de

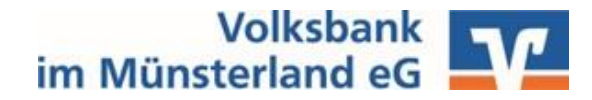

Fehlerbild: Konten bei der Sparkasse können nicht mehr aktualisiert werden. Fehlerhinweise → "chipTAN-Leser muss synchronisiert werden" oder "PIN/Zugang ist gesperrt"

**1.** Schritt: Loggen Sie sich mit Ihren Zugansgdaten auf der Homepage Ihrer Sparkasse ein. Die Zugansgdaten (UserID/Benutzername) finden Sie unter der HBCI-Verwaltung in Profi cash.

| 111 ×                                                              | Proti cash                                                                                                    |             |
|--------------------------------------------------------------------|----------------------------------------------------------------------------------------------------|-------------|
| Kontoinformationen Zahlungs                                        | verkehr Auslandszahlungsverkehr Datentransfer Services Einstellungen                                                                       |             |
|                                                                    | 📫 🔚 📕 🍑 🗹 '' 憎 💬                                                                                                    |             |
| HBCI- BICS-BPD- EBICS-<br>Verwaltung erwaltung Schlüsselverwaltung | Auftraggeberkonten Massenlöschung Massenänderung Internetzugang Auf Standardeinstellungen Zuordnungskriterien Weitere zurücksetzen Daten • |             |
| Bankzugänge                                                        | Auftraggeberkonten Massendatenverwaltung Sonstiges                                                                                         |             |
| Favoriten                                                          | x Dashboard × HBCI-Verwaltung ×                                                                                                    |             |
| Umsätze pro Konto                                                  | HBCI-Kürzel 3.                                                                                                    | ~           |
| 🔜 Auftrag erfassen                                                 | Sicherheitsmedium PIN / TAN                                                                                                    | Neu anlegen |
| Aufträge bearbeiten                                                |                                                                                                    |             |
| 🚉 Sende-Job für Zahlungen erstellen (HBCI)                         | HBCI Parameter Userparameter Bankparameter Sicherheitsverfahren Einreichungsfristen                                                        |             |
| 🗲 Datenübertragung durchführen                                     | HBCI-Kürzel                                                                                                    |             |
| 🐻 Termin- und Daueraufträge                                        | Bankleitzahl                                                                                                    |             |
| Historische Aufträge                                               | USERID                                                                                                    |             |
|                                                                    | PIN 4.                                                                                                    |             |
|                                                                    | Zugangs-Adresse https://banking-wl5.s-fints-pt-wl.de/fints30                                                                               |             |
|                                                                    | HTTP-Header Urwenden von HTTP-Header für diesen Zugang                                                                                     |             |
|                                                                    | Elektronische Kontoauszüge                                                                                                    |             |
|                                                                    | UPD-Konten 🗹 nach einer Datenübertragung zurückgemeldete Konten automatisch anzeigen                                                       |             |
|                                                                    | Benutzerdaten aktualisieren Statusprotokoll abholen Löschen Speichern                                                                      | Abbrechen   |
|                                                                    |                                                                                                    |             |

2. Schritt: Nach der Anmeldung können Sie Ihren gesperrten PIN (durch die zweifache Eingabe der korrekten PIN und Freigabe mit einer TAN) freischalten.

Wenn Ihr chipTAN-Leser synchronisiert werden, werden Sie direkt dazu aufgefordert.

**3.** Schritt: Wenn die vorherigen Aktionen erfolgreich durchgeführt wurden, können Sie wieder in Profi cash arbeiten.

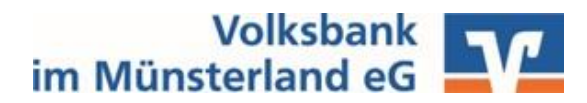

# **Fehlerbild:** Es können keine Zahlungen über die Konten der Sparkasse getätigt werden Fehlerhinweis $\rightarrow$ "Die Gerätebezeichnung ist unbekannt"

| (Dialog)   | HIRMG (3060) Bitte beachten Sie die enthaltenen Warnungen/Hinweise. ()       |
|------------|------------------------------------------------------------------------------|
| (Dialog)   | HIRMS (3050) UPD nicht mehr aktuell, aktuelle Version enthalten. ()          |
| (Dialog)   | HIRMS (3920) Zugelassene Zwei-Schritt-Verfahren für den Benutzer. (923)      |
| (Dialog)   | HIRMS (20) Der Auftrag wurde ausgeführt. ()                                  |
| (Dialog)   | HIRMS (3076) Starke Kundenauthentifizierung nicht notwendig. ()              |
| (Dialog)   | INBZG Dialog 673827943336=574527615153BI69= Nachricht 0 Segment 0            |
| (Nachrich  | t) HIRMG (9050) Die Nachricht enthält Fehler. ()                             |
| (No chuich | 1) HIRMS (2005) Es wurde lucine Challenge erzeugt. ()                        |
| (Auftrag)  | HIRMS (9955) Auftrag nicht ausgeführt - Die Gerätebezeichnung ist unbekannt. |
| (Hunday)   | INV20 Dialog                                                                 |
| (Dialog)   | HIRMG (10) Nachricht entgegengenommen. ()                                    |
|            |                                                                              |

(Dialog) HIRMG (100) Dialog beendet. ()

**1.** Schritt: Die Gerätebezeichnung muss in der HBCI-Verwaltung angepasst werden. Wählen Sie unter "Sicherheitsverfahren" den Button "TAN-Medien" aus.

| al =                                                                                                    | Proficash                                                                                                    |
|----------------------------------------------------------------------------------------------------|----------------------------------------------------------------------------------------------------|
| HBCI-<br>Verwaltung<br>2.<br>Bankzugänge                                                                                        | verkehr Auslandszahlungsverkehr Datentransfer Services Einstellungen 1.<br>Auftraggeberkonten Massenlachung Massenanderung Massenanderung Massenanderung Sonstiges |
| Favoriten                                                                                                    | x Dashboard × HBCI-Verwaltung ×<br>HBCI-Kürzel<br>Sicherheitsmedium PIN / TAN SecureGo plus (Direktfreigabe) Neu anlegen 3.                                        |
| <ul> <li>Aufträge bearbeiten</li> <li>Sende-Job für Zahlungen erstellen (HBCI)</li> <li>Datenübertragung durchführen</li> </ul> | HBCI Parameter Userparameter Bankparameter Sicherheitsverfahren Einreichungsfristen                                                                                |
| Termin- und Daueraufträge Historische Aufträge                                                                                  | Alias neu/ändern Alias löschen<br>PIN                                                                                                    |
|                                                                                                    | PIN ändern     PIN-Sperre aufheben       TAN                                                                                                    |
|                                                                                                    | TAN-Verfahren     TAN-Generator ummelden     TAN-Generator synchronisieren       TAN Verbrauchsinformationen     5.                                                |
|                                                                                                    | Kartenleserkonfiguration                                                                                                    |

2. Schritt: Rufen Sie den Bestand ab. Unter "Bezeichnung" finden Sie den korrekte Gerätenamen. Notieren Sie sich diesen oder machen einen Screenshot.

| at i |                   |                   | TAN Medie | en          | ×             |
|------|-------------------|-------------------|-----------|-------------|---------------|
|      |                   |                   |           |             |               |
| Ar   | nzeige der verfüg | gbaren TAN-Medien |           |             |               |
|      | Art               | Status            | Nummer    | Folgenummer | Bezeichnung   |
|      |                   |                   |           |             |               |
|      |                   |                   |           |             |               |
|      |                   |                   |           |             |               |
|      |                   |                   |           |             |               |
|      |                   |                   |           |             |               |
|      |                   |                   |           |             |               |
|      |                   |                   |           |             |               |
|      |                   |                   |           | Bestand at  | bolen Beenden |

**3.** Schritt: Unter TAN-Verfahren können Sie in dem Freifeld nun den Gerätenamen kontrollieren bzw. korrigieren. Speichern Sie es anschließend ab und testen erneut Ihre Zahlung.

| HBCI Parameter                 | Userparameter                                                                                                    | Bankparameter | Sicherheitsverfahren     | Einreichungsfristen     |  |  |  |  |
|--------------------------------|----------------------------------------------------------------------------------------------------|---------------|--------------------------|-------------------------|--|--|--|--|
| Alias                          |                                                                                                    |               |                          |                         |  |  |  |  |
| Alias neu/ändern Alias löschen |                                                                                                    |               |                          |                         |  |  |  |  |
| PIN                            |                                                                                                    |               |                          |                         |  |  |  |  |
| PIN ändern                     | PIN ändern PIN sperren PIN-Sperre aufheben                                                                                                    |               |                          |                         |  |  |  |  |
| TAN                            |                                                                                                    |               |                          |                         |  |  |  |  |
| TAN-Verfah<br>TAN Verbra       | TAN-Verfahren         TAN-Medien         TAN-Generator ummelden         TAN-Generator synch           TAN Verbrauchsinformationen         TAN-Medien         TAN-Generator synch |               |                          |                         |  |  |  |  |
| Kartenleserko                  | Kartenleserkonfiguration                                                                                                    |               |                          |                         |  |  |  |  |
| Kartenleser Typ OPC/SC OCT     |                                                                                                    |               |                          |                         |  |  |  |  |
| Aktiver Kartenle               | eser                                                                                                    |               |                          |                         |  |  |  |  |
| TAN-Generator                  | funktionalität                                                                                                    | TAN-Generato  | rfunktionalität per USB- | oder Bluetooth-Leser nu |  |  |  |  |